# LCD KVM 切换器

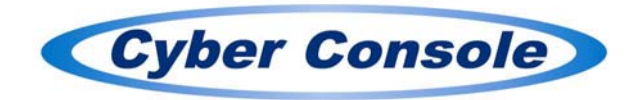

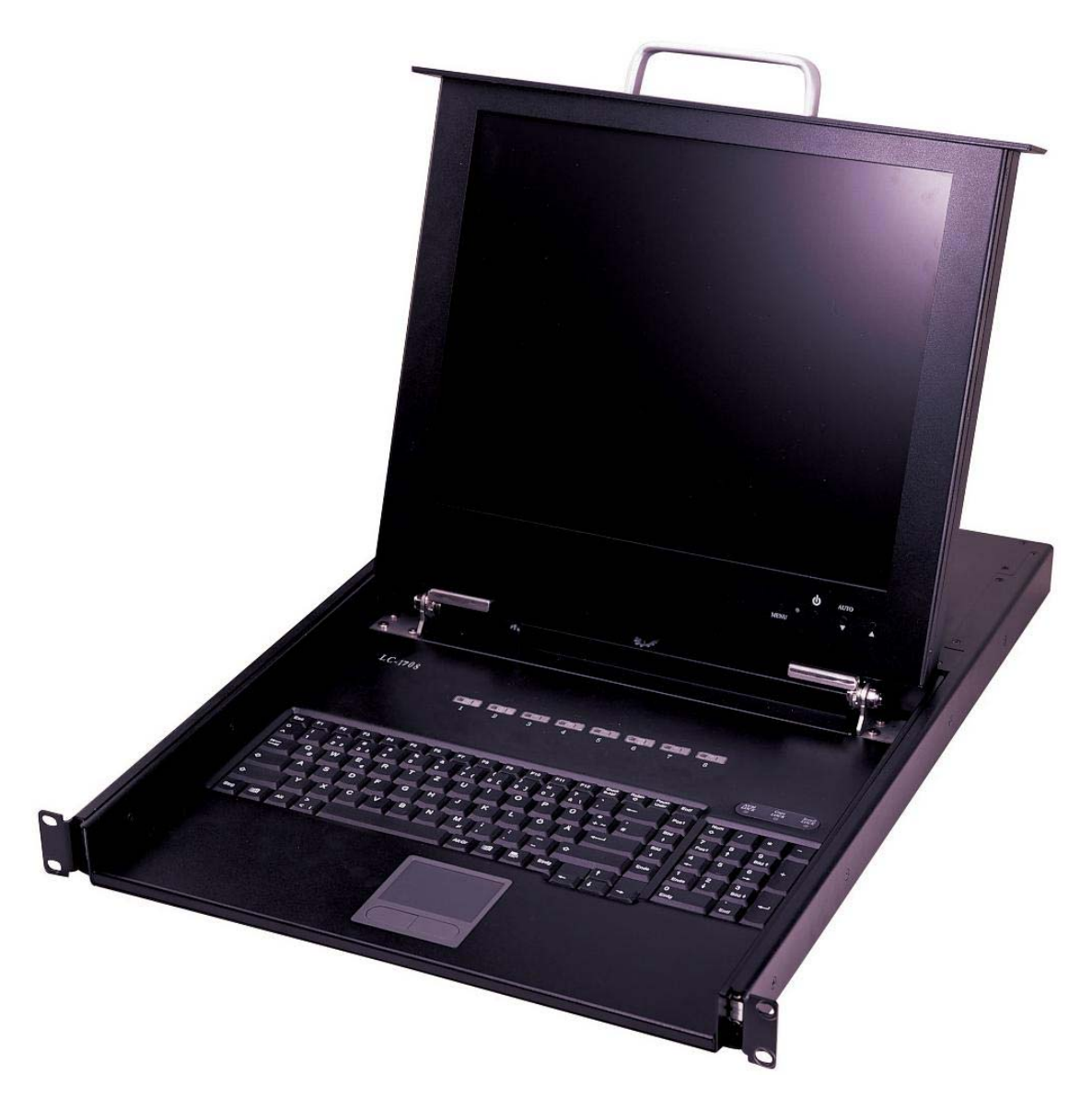

## LC-1704 / LC-1708 / LC-1716

# 用户手册

## LCD 显示器规格

| 尺寸   | 17 英寸                |
|------|----------------------|
| 屏幕类型 | TFT                  |
| 对比度  | 500: 1               |
| 亮度   | $300 \text{ cd/m}^2$ |
| 可视角  | 140°                 |
| 分辨率  | 1280x1024@75Hz       |
| 反应时间 | 8 ms                 |
| 颜色显示 | 16.2 M               |

## <u>操作</u>

## 功能键定义

- 电源键:用这个按键来打开或关闭 LCD 显示器。
- 选单键:用这个按键来打开 OSD 选单和进入下一个选单或突显某项确认之功能。
- 向上键:用这个按键来突显某项选单,来向上移动亮条,或者某些菜单项目中用于增加数值 (参数)。
- 向下键:用这个按键来突显某项选单,来向下移动亮条,或者某些菜单项目中用于减少数值 (参数)。
- 自动键:用这个按键来自动调整图像的位置和相位。

如果屏幕不在全屏幕画面状态下(例如: 在 DOS 里面)或者连接到分配器上,也许会出现图像 位置自动调整后偏离,这时候需要进入 OSD 选单,进行手动调整水平或垂直位置及相位。 OSD 控制功能列表 1. 颜色: 对比度 亮度 灰度 色温: 9300, 6500, 5800, 用户 颜色调整:红,绿,蓝,退出 2. 画面: 水平位置 垂直位置 相位 时脉 清晰度 退出 3. 功能: 自动调整: 是/否 自动颜色: 是/否 退出 4. OSD 选单: 语言:英文,法文,德文,西班牙文,意大利文,繁体中文,简体中文,日文 OSD 水平位置 OSD 垂直位置 OSD 定时器:开(5~60秒),关 选单半透明 退出 5. 其他: 信号源: D-SUB 模式选择: 640x400, 720x400 复位:是/否 退出

6. 离开

## <u>简介</u>

本产品可允许用一个键盘一个鼠标和一台显示器,来控制多部主机,并不需要安装任何额外的介面卡或软件,只需将线材接好,打开电源即可。最多可控制 256 台的主机。

#### 容易安装

三合一的主机接口(显示器,键盘,鼠标)将节省安装的时间和空间,并可确保讯号的正常; 万用交流电源输入100<sup>~</sup>240V,50Hz<sup>~</sup>60Hz,你不再为电源的安装空间而烦恼,不需专用的串接 线材或改变 KVM 的设定即可进行串接安装,方便扩充或移动。

#### On-Screen Display (OSD)菜单

内置 OSD 控制模块,可以对主机及 KVM 命名,修改 KVM 的设定,安全模式可防止旁人误 动及直接从 OSD 中切换所连接的主机,最方便的是这个 OSD 不只支持键盘的操作,还可以支 持鼠标的点选!允许在没有键盘的环境中,仍然可以使用 OSD。

#### 增强型视频品质

特殊的视频电路设计,可以支持到1280x1024,75Hz的高解析度,并且在串接的结构中可以维持同样的品质。

## 包装盒内包括

| TT 1 1 1 1 1 1 1 1 1 1 1 1 1 1 1 1 1 1 |   |
|----------------------------------------|---|
| 用户手册 1ス                                | 本 |
| 电源线 1 彩                                | 条 |
| 软件更新线 1 彩                              | 条 |
| 机柜支架 2音                                | 副 |
| 螺丝(支架用) 10                             | 个 |

## <u>特性</u>

- 键盘, 鼠标和 17 寸显示器内置在 KVM 切换器。
- 单机可以控制高达 4/8/16 台主机。
- 串接可以控制 64/128/256 台主机。
- 可以通过 OSD 菜单, 热键, 鼠标, 面板按键等, 来切换主机。
- 自动扫描(Auto Scan)功能可以监视主机的状态。
- 最高可支持 1280x1024, 75Hz 分辨率,并可独立的支持每一台主机的 EDID 和 DDC2。
- 每一接口在 KVM 的面板上都有独立的按键和指示灯号,容易切换和辨认。
- · 符合机架规范 1U 的高度,加上支架可安装在 19 寸的机架上。
- 不需安装额外的软件或硬件。
- 可支持热插拔,不论是新增主机或 KVM,原系统结构中的主机或 KVM 皆不需关机。

## 硬件需求

#### 主机系统

- 一个 VGA, SVGA, XGA, SXGA 或 Multisync 显示卡。
- 一个 PS/2(6-pin mini-DIN) 鼠标接口。
- 一个 PS/2(6-pin mini-DIN)或 AT (5-pin DIN)加上 AT 对 PS/2转换器的键盘接口。

#### 线材

•三合一 KVM 专用线材,详细规格及长度请与就近经销商联系。

#### 接KVM端的主机端接口

## 接主机或副(Slave) KVM的控制端接口

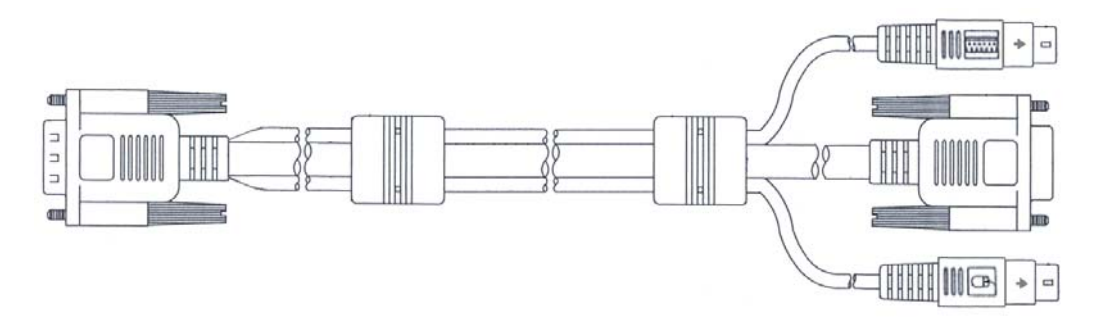

<u>规格</u>

|                             |                   | LC-1704                    | LC-1708       | LC-1716 |  |
|-----------------------------|-------------------|----------------------------|---------------|---------|--|
| 主机接口                        | 3合1<br>HD-15 (母头) | 4                          | 8             | 16      |  |
|                             | 显示器               |                            | 17 英寸 TFT LCD |         |  |
| 控制接口                        | 鼠标                | 触控板                        |               |         |  |
|                             | 键盘                |                            | 标准 104 Key 键盘 |         |  |
| 面板按键选择 4 8                  |                   | 16                         |               |         |  |
| 指示灯                         | 接口                | 4                          | 8             | 16      |  |
| OSD 菜单                      |                   |                            | 内置            |         |  |
| 视频分辨率                       |                   | 1280x1024@75Hz             |               |         |  |
|                             | 尺寸 655x480x46 mm  |                            |               |         |  |
| 重量 15.7 Kg 15.75 Kg 15.8 Kg |                   | 15.8 Kg                    |               |         |  |
| 工作温度                        |                   | 5-40°C                     |               |         |  |
| 保存温度                        |                   | -20 <sup>~</sup> 60°C      |               |         |  |
|                             | 湿度                | 10 <sup>~</sup> 80%RH, 无压缩 |               |         |  |

## <u>配置</u>

LC-1704 前视图

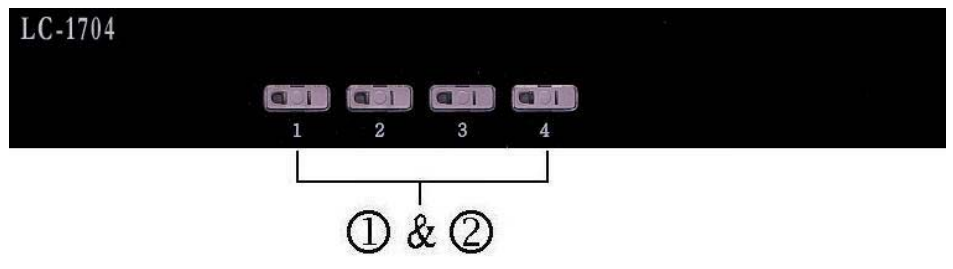

LC-1708 前视图

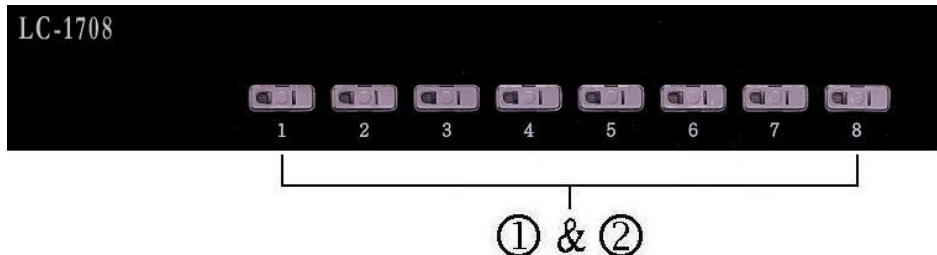

LC-1716 前视图

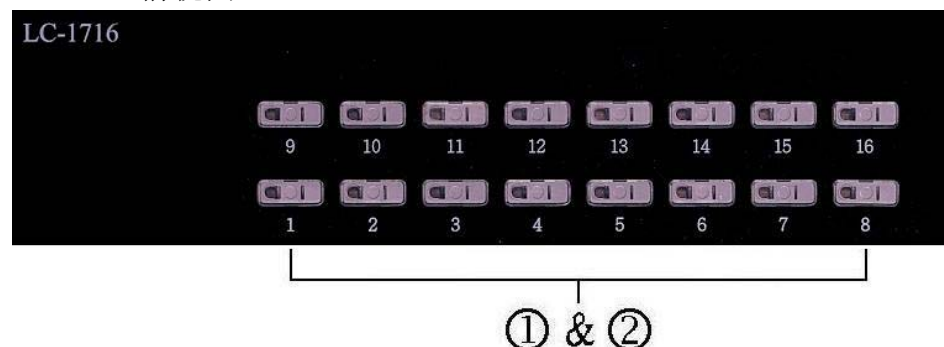

1. 面板选择按键

按下按键可以直接切换所对应的主机

- 在串接的结构中,若这个接口是连接 KVM 而非主机,则按键无效。
- •同时按下1和2则直接进入 OSD 控制模式;在 OSD 控制模式下,热键及鼠标切换模式被禁用。
- 2. 指示灯

这些指示灯是内置在面板选择按键内。 在线:绿灯亮表示接在相对应的接口上的主机或 KVM 是开机而且工作中。 选择:红灯亮表示目前所选的接口。

- •若这个接口所连结的是 KVM,则这个接口的红灯是不会亮的。
- •除了特殊方式外,全系统结构中只有一个红灯亮(表示控制端目前所连结的主机)或没有一个红灯(第一次启动 KVM 时)。

## LC-1704 后视图

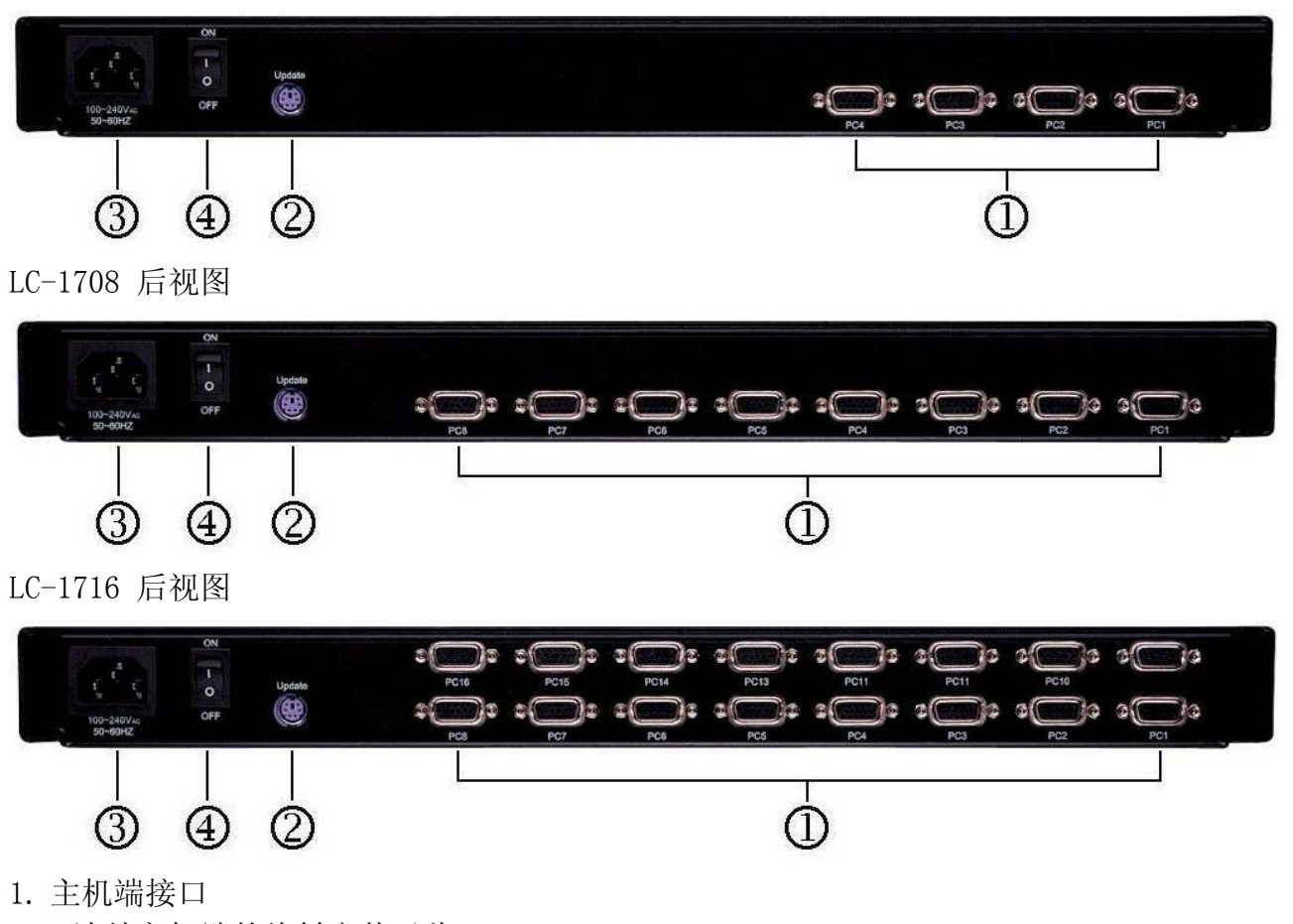

- 连结主机端的线材安装于此。
- 2. 软件更新接口 提供软件更新功能
- 3. 交流电源孔

交流电源可以适用 100~240V, 50Hz~60Hz

4. 电源开关 KVM 电源开关。

## <u>安装</u>

## ・单机

- 1. 确定在 KVM 背板上的电源开关是关闭的状态下,连接上电源线。
- 确定主机是电源关闭的情形下,逐一安装三合一线材至每一台主机。
   注意:若此时若有任何接口的在线指示灯(绿色)亮起,则建议把这台主机的电源关闭或将 这台主机留到步骤4以后再安装。
- 3. 打开 KVM 背板上的电源开关。
- 4. 打开主机电源。

注意:以后安装新主机或 KVM 不需将整个系统电源关闭,只需确定新加入的主机或 KVM 是 电源关闭的状态下即可安装,同时若是 KVM 因外力因素而电源关闭(如:停电或 KVM 电源 开关被关闭)建议重新安装整个系统。

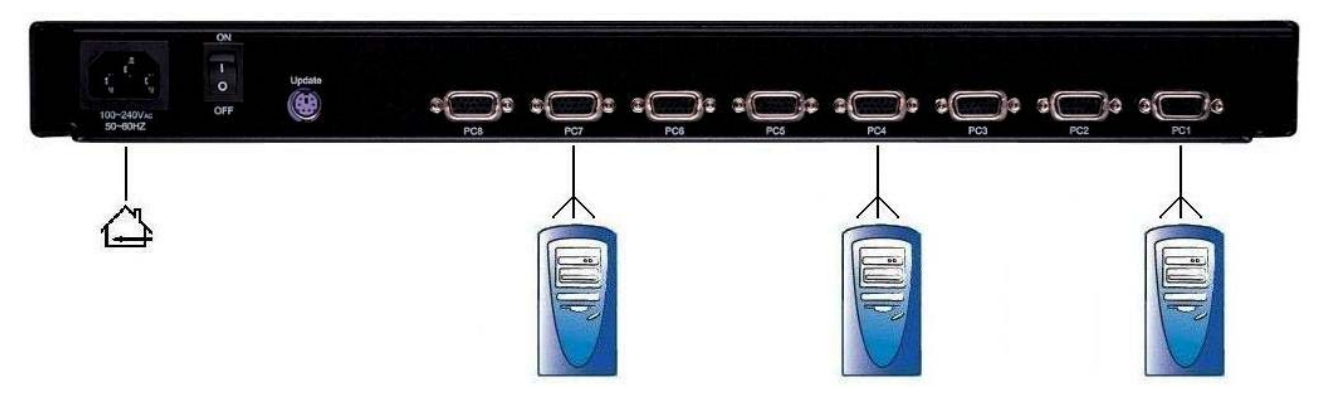

- 串接
- 1. 确定主(Master) KVM 背板上的电源开关是关闭的状态下,连接上电源线。
- 2. 确定所有的副(Slave)KVM的背板电源开关是关闭的状态下,连接上电源线。
- 3. 安装主(Master) KVM 至副(Slave) KVM 中间的三合一线材(与 KVM 到主机的线材相同)。
- 确定主机是电源关闭的状态下,逐一安装三合一的线材至每一台主机。
   注意:先装主(Master)上的主机或副(Slave)上的主机皆可,但此时若有任何接口的在 线指示灯(绿色)亮起,则建议将这台主机的电源关闭或将这一台主机留到步骤7以后再安 装。
- 5. 开启主(Master) KVM 的背板电源开关。
- 6. 开启副(Slaver)KVM的背板电源开关。
- 7. 开启主机电源。

注意:以后安装新主机或 KVM 不需将整个系统电源关闭,只需确定新加入的主机或 KVM 是 电源关闭的状态下,同时若是 KVM 因外力因素而电源关闭(停电或 KVM 电源开关被关闭) 则建议重新安装系统。

注意:唯一注意的是只可再串接1层。

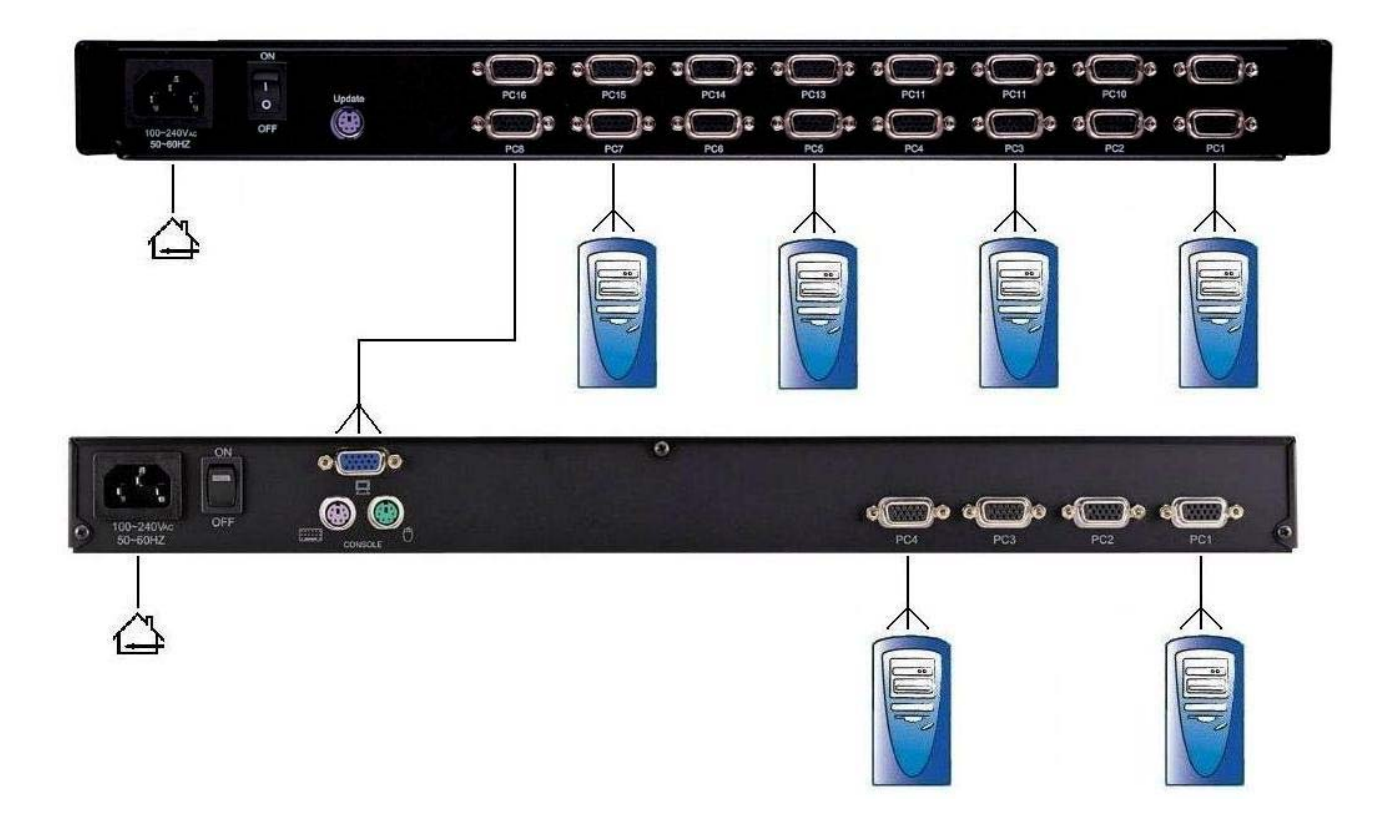

## ・扩充

## 1. 主机

不需将 KVM 或已在 KVM 系统上的其它电脑电源关闭,只需确定欲安装主机的电源是关闭状态,用三合一线材将主机与 KVM 的主机端接口连接,再打开主机电源即可。

- 副(Slave) KVM 确定 KVM 背板上的电源开关是关闭的状态下,接上电源线,用三合一的线材将副(Slave) KVM 的控制端接口接到主(Master) KVM 的主机端接口,打开副(Slave) KVM 的电源。
- 例:若同时要扩充一台副(Slave)KVM和3台主机,则只要先用上述方法2安装新增的副(Slave) KVM后,再逐一用方法1安装新增主机即可完成。

操作

端口选择

LCD KVM 提供4种切换的方式:手动按键、热键、鼠标选择和 OSD 菜单选择。

• 手动按键

最简单的切换方式,你只要按下 KVM 前板上的面板选择按键,则选择指示灯(红色)会亮起, 表示现在已经切换到所对应的接口上。

注意:

- 1. 只有接到主机的面板选择按键才有作用。
- 2. 若 OSD 系统设置菜单中(OSD System Setting)中的 Offline Skip 是 Auto 设定,则 按没有在线的面板选择按键是不会切换的。
- 3. 自动扫描方式(Auto Scan Mode)时,所有面板选择按键是没有作用的。

## • 热键及鼠标选择

适合小区段的切换,可以先在 OSD 中勾选 SVS (Smart View Setting)的主机 (意指你想快速 切换的主机),利用键盘 (连续二次的 Ctrl 键)或鼠标 (先按住中键不放,再按左键或右键),即可切换到上一台或下一台主机。

注意:

鼠标选择方式适用于3键鼠标(也适用于滚轮鼠标),只有已勾选 SVS 的主机才可以利用此 方式才切换,因为此系列的鼠标无中键,所以无法使用鼠标选择来作切换。

## • OSD(On Screen Display)

连按键盘上的 NumLock 键二次或同时按下 KVM 面板选择按键的 1 和 2 键,即可开启 OSD, 利用键盘的上下键及 Enter 键即可切换或直接移动鼠标到目标主机,连换二次左键即可。 另外,也可以利用数字键的输入直接切换,如:你想切换的主机位于主(Master) KVM 接口 03 下的副(Slave) KVM 接口 04,那么您可以启动 OSD 后直接键入 0304,若只有单机则只 需键入前二位数即可。

在后面的 OSD 章节中有更多有关 OSD 的信息。

## On Screen Display (OSD)

#### • 开启

连按二次 NumLock 键或面板上的面板选择按键 1 和 2 键,即可进入 OSD 系统设置菜单。 注意:

若进入 OSD 系统设置菜单的热键被修改过,而无法用 NumLock 键进入 OSD 系统设置菜单时,可以用面板选择按键先行启动 OSD 系统设置菜单,再按 F9 进入系统设置(System Setting) 去修改进入 OSD 系统设置菜单的热键(OSD Entry Hot Key)的选项。

•操作

键盘和鼠标都可以操作选项,在键盘方面除一般常用的上下移动键,特殊功能键如:回车 (Enter)键、空格(Space bar)键、功能(Function)键(F1,F4…)都在 OSD 下方的提示 栏中注明,而用鼠标操作时,左键是执行,右键是离开,例:先移动鼠标到你想动作的主机 按一下左键,则光标栏会移至此处,再按一下左键,则执行切换。

注意:

名称(Name)的编辑和密码设置两项功能必须用键盘才可完成。

·切换菜单

| Master List |           |          |           |           | _                  |           |                |
|-------------|-----------|----------|-----------|-----------|--------------------|-----------|----------------|
| 1           | -{        | 03-04:   | Mail Se   | r 4       |                    |           |                |
| 2           | -         | LIST     | Γ: MAS    | TER       |                    |           |                |
|             | (         | PWR      | C#        | KVM       | NAME               | SVS       |                |
|             |           | •        | 01        |           | Admin              |           |                |
|             |           | •        | 02        |           |                    | θ         |                |
|             |           | •        | 03        | 04        | Mail Group         | О         | → Press Enter→ |
| 3           | $\langle$ |          | 04        |           |                    | θ         |                |
|             |           | •        | 05        |           | Peter              |           |                |
|             |           | •        | 06        | 08        | Web Group          | О         |                |
|             |           | •        | 07        | 16        | Data Group         | О         |                |
|             | ſ         |          | 08        |           |                    | θ         |                |
|             | ſ         | Ø ₽↑↓: ] | Move      | Space: Ec | lit                | Esc: Exit |                |
| 4           |           | F1: Sm   | nart Viev | W         | Enter: Switching   |           |                |
| 4           | ſ         | F4: Au   | to Scan   |           | F9: System Setting |           |                |
|             |           | F5: Cle  | ear Nam   | ne List   |                    |           |                |

|                                      |                      | Slav       | ve List                    |                                                      |         |     |  |
|--------------------------------------|----------------------|------------|----------------------------|------------------------------------------------------|---------|-----|--|
| 03-04:Ma                             | il Ser               | 4          |                            |                                                      |         |     |  |
| LIST: N                              | Mail C               | Broup      |                            |                                                      |         |     |  |
| PWR (                                | C#                   | KVM        | 1                          | NAME                                                 |         | SVS |  |
|                                      | 01<br>02<br>03<br>04 |            |                            | Mail Ser 1<br>Mail Ser 2<br>Mail Ser 3<br>Mail Ser 4 |         | θ   |  |
| Ø ₽↑↓: Mo<br>F1: Smart<br>F4: Auto S | ve<br>View<br>Scan   | Space: Edi | it<br>Enter: S<br>F9: Syst | Switching tem Setting                                | Esc: Ex | it  |  |
| F5: Clear                            | Name                 | e List     | 5                          |                                                      |         |     |  |

- 这个栏位表示目前所连结的主机信息,如上图例所示,03表示主(Master)的接口号码, 04表示副(Slave)的接口号码,Mail Ser 4是用户给这部主机取的名字,若是连结在主 (Master)下的主机,则数字只有前二位,若用户未替主机取名字,则名称的位置将会是 空白。
- 2. 这个栏位表示目前 OSD 所显示的列表是主(Master) KVM 或某一台副(Slave) KVM, 建议 替副(Slave) KVM 命名, 否则 LIST:之后的显示将会是空白。
- 这个栏位表示 KVM 下的联结列表,栏位解释如下:
   PWR:电源状态:表示主机端接口所联结设备(主机或 KVM)供电正常。

C#:通道编号: LC-1704 会显示 01<sup>~</sup>04、LC-1708 会显示 01<sup>~</sup>08、LC-1716 会显示 01<sup>~</sup>08; 09<sup>~</sup>16(因画面无法一次显示完毕,可以用 PgUp/PgDn 来切换上下页)。

- KVM: KVM 型号: 若这个栏位内有数字则表示这个接口的联结是一台 KVM, 数字 04 表示 4 接口, 08 表示 8 接口, 16 表示 16 接口…。
- 注意:若联结的 KVM 未开机则此栏位不会有数字。
- NAME:设备名称: 用户可以自行替副(Slave)KVM 或主机命名, 共 12 位, 可使用 "A<sup>~</sup>Z", "a<sup>~</sup>z", "0<sup>~</sup>9", "-", "+", "/", "\*", "=", "[", "]", ", ", "", ":"。
- 注意:大小写的转换请用 CapsLock 键。
- SVS: 快速切换主机的开关设置 (Smart View Setting): ⊕为开启, ⊖为关闭, 若是并 接 KVM, 则为 0, 不可选择。

若这个选项为开启,则可以在热键切换或鼠标选择的操作中被切换及自动扫描 (Auto Scan)中被选到;这个栏位可以用鼠标来选择。

Selection BAR: 光标栏(绿色);可用键盘的↑↓键来移动,所在位置为操作的对象。
例: 光标栏在 C#05,若此时按下回车(Enter)键,会切换到这台主机, 或按下"空格(Space BAR)",则开始编辑这个名称,按下 F4 则 SVS 的选项会开启或关闭。

4. 指令提示栏:

ℓℓ↑↓:Move;表示用键盘的↑↓键或鼠标可以移动光标栏。

SPACE:Edit;表示键盘的"空格(Space BAR)" 键可以开始编辑主机或 KVM 的名称。 ESC:Exit;表示键盘的"Esc"键可以离开现在编辑的选项或离开 OSD 系统设置菜单。

F4:Auto Scan(自动扫描):用F4键可以执行自动扫描(Auto Scan),自动扫描(Auto Scan)的停留时间及通道显示的时间长短及方式是在系统设置(System Setting)内设定。

F9:System Setting (系统设置):用F9键可以进入系统设置(System Setting)菜单。 F5:Clear Name List (清除名称列表):用F5键可以一次清除名称(Name)栏位的内容 值,若在主 (Master) KVM 画面下执行则连副(Slave) KVM 下的所有名称(Name)一并 清除,若在某副(Slave) KVM 下执行,则只会清除这一台副(Slave) KVM 下的名称(Name)。 F1:Smart View:切换 Smart View Setting 设定。

| System Setting    |               |                  |  |  |
|-------------------|---------------|------------------|--|--|
| Channel Display I | Mode:         | Full             |  |  |
| Channel Display   | Гіme:         | 5 Sec            |  |  |
| Auto Scan Time:   |               | 5 Sec            |  |  |
| OSD Entry Hot K   | ey:           | Number Lock      |  |  |
| Hot Key Switchin  | g:            | OFF              |  |  |
| Mouse Clicking:   |               | OFF              |  |  |
| Beeper Sound:     |               | ON               |  |  |
| Offline Skip:     |               | Manual           |  |  |
| OSD Language:     |               | English          |  |  |
| Security Level:   |               | None             |  |  |
| Console Lock Tin  | ne:           | 5 Min            |  |  |
| ↑↓: Move          | Space: Change | Esc: Exit        |  |  |
| F1: Information   |               | F4: OSD Position |  |  |
| F8: Restore Defau | It Setting    |                  |  |  |

| 项目                      | 说明                                                                | 预设值      | 其他选项                                                |
|-------------------------|-------------------------------------------------------------------|----------|-----------------------------------------------------|
| Channel Display Mode    | 当接口切换、自动扫描(Auto<br>Scan)及 OSD 系统设置菜单关闭<br>时在显示器上方所显示的接口信<br>息的方式。 | 全部(Full) | 接口号(Number),<br>名称(Name)                            |
| Channel Display Time    | 选择显示接口信息的时间长短。                                                    | 5 秒(Sec) | 10 秒(Sec),<br>永久显示(Always),<br>不显示(None)            |
| Auto Scam Time          | 自动扫描(Auto Scan)时每一接<br>口停留的时间长短。                                  | 5秒(Sec)  | 10 秒(Sec),<br>20 秒(Sec),<br>30 秒(Sec),<br>60 秒(Sec) |
| OSD Entry Hot Key       | 选择开启 OSD 控制画面的热键。                                                 | NumLock  | Scroll Lock,<br>Shift, None                         |
| Hot Key Switching       | 开启或关闭键盘"Ctrl"热键切<br>换主机功能。                                        | OFF      | ON                                                  |
| Mouse Clicking          | 开启或关闭鼠标按键切换电脑功<br>能。                                              | OFF      | ON                                                  |
| Beeper Sound            | 开启或关闭蜂鸣器响音功能。                                                     | ON       | OFF                                                 |
| Offline Skip            | 选择当主机未开机时跳离功能为<br>自动或手动。                                          | Manual   | Auto                                                |
| OSD Language            | OSD 控制画面的语言选择。                                                    | English  | Francais,<br>Deutsch,<br>Italiano,<br>Espanol       |
| Security Level          | 安全方式等级选择。                                                         | None     | Low, High                                           |
| Console Lock Time<br>*1 | 控制端接口锁定时间。                                                        | 5 Min    | 1Min, 3Min,<br>10Min, 30Min,<br>60Min               |

\*1:此项当 Security Level 不为 None 时才可选择。

F1:Information:会显示机型名称及软件版本信息,对更新版本时有助了解现有状态。

F4:0SD Position:可以进入 0SD 画面位置调整;建议将所有主机的显示方式,统一调成一种 分辨率,再利用此功能,调整 0SD 画面位置,调整时可用键盘上、下、左、右键或鼠标 来移动位置。

F8:Restore Default Setting:重新载入出厂设定值,请注意所有 Name 栏位将会全部清除,及 System Setting 设定为上表中的预设值。

- Esc:Exit:跳离 System Setting 及关闭 OSD 时,若曾更改选项,则会询问是否储存,需确 认储存后,更改的选项才会生效。
- Auto Scan Mode:可先开启 OSD,再按下"F4" 键启动 Auto Scan Mode;欲扫描的主机必须 利用 Smart View Setting 来开启,而停留时间的长短则由 System Setting 中 Auto Scan Time 来选择,分别有 5,10,20,30,60 秒的选择,扫描中通道显示的方式与显示时间的长短可由 System Setting 中的 Channel Display Mode 和 Channel Display Time 来调整,此时所有 面板的按键,键盘及鼠标皆无法操作,只能利用 ESC 键跳出 Auto Scan Mode。

• Security Mode:先在 System Setting 中将 Security Level 从 None 切为 Low 此时,会请你 输入密码("A<sup>Z</sup>","0<sup>9</sup>",最长 12 位),并确认一次后密码生效, Console Lock Time 的 用途是设定键盘或鼠标停用多久后会进入安全方式,一旦进入安全方式,则移动鼠标或在 键盘输入任意键则会请你必须先输入密码,正确后才可正常使用整个系统。

重要:忘记密码怎么办:

连续 5 次输入密码错误,则开始出现时间推迟棒,并有一组"魔术数字"出现在下方,记录 下魔术数字与你的经销商联络。

- EDID & DDC:绝大部分的电脑屏幕都支援 EDID(Extended Display Identification Data) 且可藉由 DDC(Display Data Channel)的方式来读取,本 KVM 也支持这二种规范,但只有 在 KVM 开启电源时会读取显示器的 EDID 一次。若中途有更换显示器等动作,请使用控制台 的再次确认功能来重新读 EDID。
- F/W Update:本产品提供软件更新功能,可与经销商联络,下载应用软件及更新档案,利用 软件更新线即可更新!请注意更新前需先将所有电脑关机,并且在更新过程中不可断电! 步骤:
  - 1. 下载并安装应用程序 KVMISP.msi ;(注意:本程序只可在 Windows 98SE, Me, XP 或 2000 上执行)。
  - 2. 安装软件更新线, 主机端为 RS-232 接口(COM-X), KVM 端为软件更新接口。
  - 3. KVM 开机,并执行 KVM-ISP. exe 后,选定 COM 接口。
  - 4. 点选 Download 功能,并指定 KVM-XXXX. KVM 档案进行更新。
  - 5. 当更新完毕后(约1分半钟)关掉 KVM 电源, 拔掉 F/W 软件更新线, 重新开启 KVM 电源!
  - 6. 可利用 OSD 中的系统设置菜单 "F1" Information 来检视软件版本是否更新!

## 疑难排解

确认线材为良品并且都连接正确。

- Q1: 键盘无反应?
- Ala: 重新启动主机。
- Alb: 如在自动扫描方式,请按[Esc]离开。

#### Q2: 鼠标无反应?

- A2a: 重新启动主机。
- A2b: 如在自动扫描方式,请按[Esc]离开。

#### Q3 : **OSD** 无法正常显示?

- A3a: 如为单接 KVM 切换器时,请关闭主机,把 KVM 切换器上将专用线材拔出,重新开启 KVM 切换器电源后,再将专用线材重新插回并开启主机。
- A3b: 如为串接 KVM 切换器时,请关闭主机,把 KVM 切换器上将专用线材拔出,重新开启主 (Master) KVM 切换器电源后,再启动副(Slave) KVM 切换器,将专用线材重新插回 并开启主机。

#### Q4: 视讯问题?

A4: 线材品质不够好。请用高质量同系列 KVM 切换器线材。

<u>商标:</u>

这个手册中涉及到的所有公司,牌子名称和产品名称,都是商标或已注册的商标,属于它们 各自的公司。